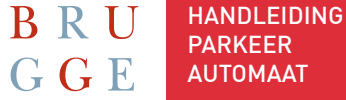

# 6. NA UW BEVESTIGING KUNT U KIEZEN UIT VOLGENDE Betaalmogelijkheden

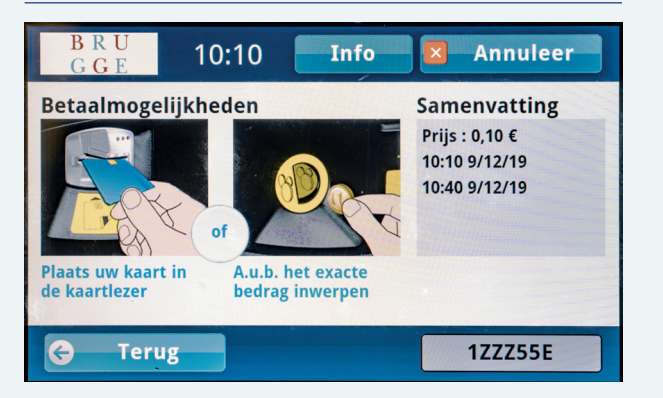

- Munten
- Bankkaart
- NFC

# 7. U KRIJGT EEN SAMENVATTING VAN UW BETALING

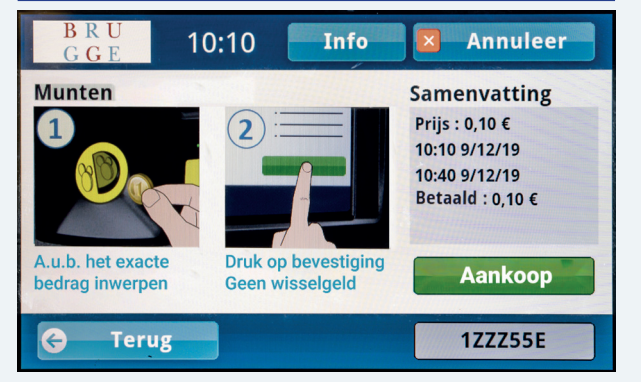

- Druk op 'aankoop' om definitief uw keuze te bevestigen.

# 8. UW PARKEERSESSIE IS GEREGISTREERD

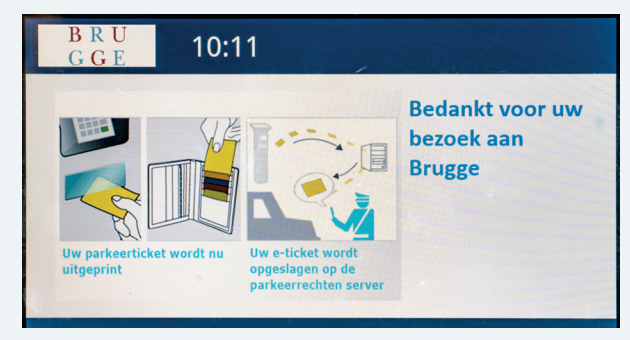

- Uw betaalbewijs wordt afgedrukt.
- Hou dit bij voor uw administratie.
- U hoeft dit niet aan de voorruit van uw auto te plaatsen.

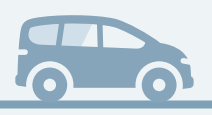

# **VRAGEN OVER PARKEREN IN BRUGGE?**

- → Ga langs in de Parkeerwinkel van het Huis van de Bruggeling, Frank Van Ackerpromenade 2 (Stationsplein), 8000 Brugge.
- →www.brugge.be/parkeren
- $\rightarrow$ 050 44 80 00
- $\rightarrow$ brugge@parkeren.be

# VLL COLIN BEHEVOT, ALGEMEEN DIRECTEUR STAD EN OCMM BRUGGE, BURG 12, 8000 BRUGGE | ONTWERP: CEL CREATE - STAD BRUGGE

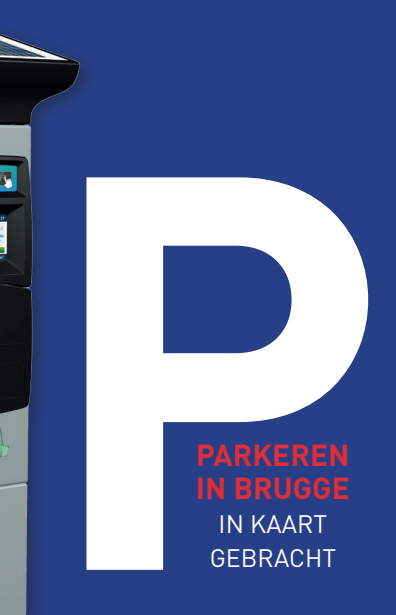

# Handleiding gebruik parkeermeter

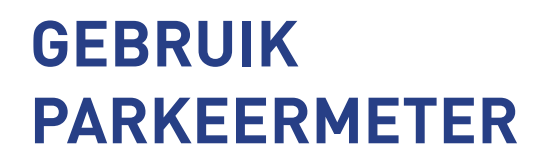

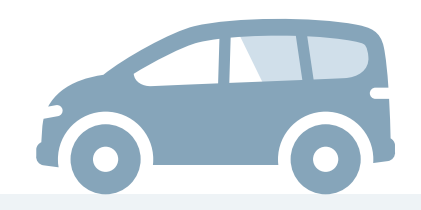

# **1.DE AUTOMAAT STAAT STAND-BY**

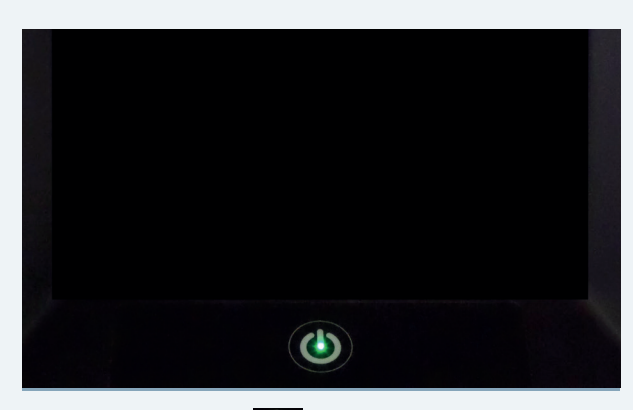

- Druk op de knop om het startscherm te verkrijgen.

# 2. DIT IS HET STARTSCHERM

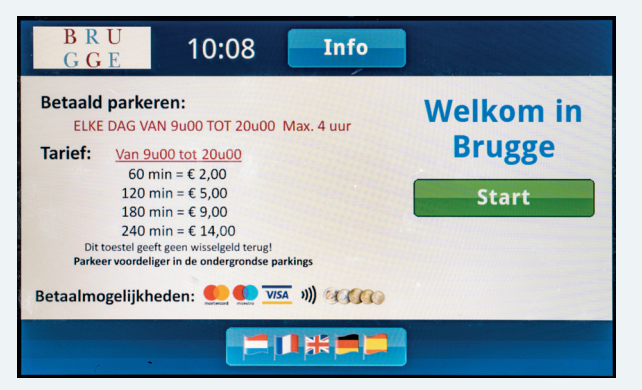

- Druk op 'start' om een parkeersessie te starten.

# **3. GEEF UW NUMMERPLAAT IN**

| Voer uw kenteken in |     |          |   |      |   |            |     |  |
|---------------------|-----|----------|---|------|---|------------|-----|--|
| 1ZZZ555             |     | GCorrig. |   | Info |   | 🛛 Annuleer |     |  |
| 1                   | 2 3 | 4        | 5 | 6    | 7 | 8          | 9 0 |  |
| A                   | вс  | D        | E | F    | G | H          | IJ  |  |
| К                   | LM  | N        | 0 | P    | Q | R          | ST  |  |
|                     | U   | V        | W | x    | Y | z          | ОК  |  |

- Voer uw nummerplaat in, enkel cijfers en letters.
- Controleer of uw nummerplaat correct is.
- Druk op 'OK' om te bevestigen.

# 4. DRUK OP DE GEWENSTE TARIEFKNOP

| BRU<br>GGE 10:0                          | )9 Info    | Annuleer      |  |  |  |  |  |
|------------------------------------------|------------|---------------|--|--|--|--|--|
| Tarieven<br>Selecteer de tariefcategorie |            |               |  |  |  |  |  |
| MAX. 30 MINUTEN                          | MAX. 4 UUR | Cursisten CVO |  |  |  |  |  |
| Werktarief                               |            |               |  |  |  |  |  |
| G Terug                                  |            |               |  |  |  |  |  |

- Max. 30 min.
- Max. 4 uur
- Cursisten Centrum voor Volwassenenonderwijs (CVO)
- Werktarief

Cursisten CVO en Werktarief zal enkel zichtbaar zijn indien u zich registreerde in de parkeerwinkel.

# 5. DIT IS EEN VOORBEELD VAN EEN TARIEFKNOP MAX 4 UUR. BEPAAL HET BEDRAG DAT U WENST TE BETALEN

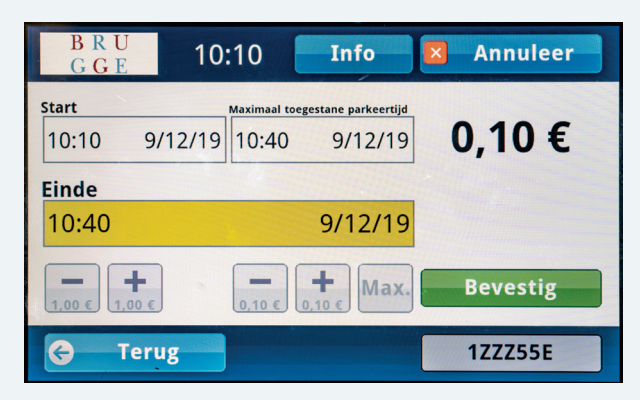

- Druk op 'bevestig' om uw keuze te valideren.
- U kunt ook meteen muntstukken ingooien. Dan ziet u tot hoelang u kunt parkeren met dit bedrag. In dat geval drukt u daarna op 'aankoop' om uw keuze te valideren (zie stap 7).